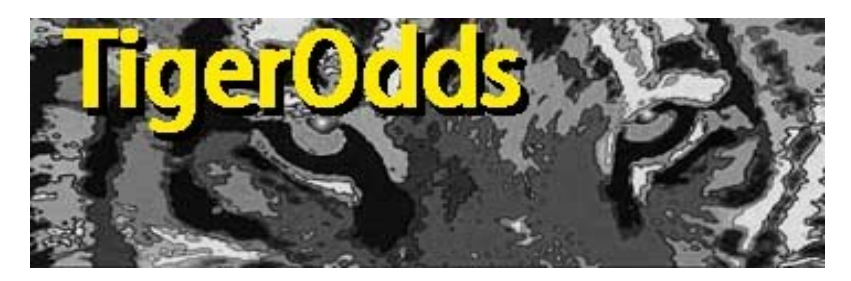

TigerOdds 説明書

TigerOddsは異常投票検出ソフトです。Windows 7専用ソフトです。

JRAVAN のオッズデータを使って異常投票を検出します。

TigerOdds の特徴

### 1)異常投票を金額で表示します。

シェア Tiger 単複枠 馬連 ワイド 馬単 3連複 3連単 WEB

| 異常単勝 複     | 勝 枠連     | 最適化 | 成績 | 表   |   |     |   |    |     |     |    |    |    |    |    |    |    |    |
|------------|----------|-----|----|-----|---|-----|---|----|-----|-----|----|----|----|----|----|----|----|----|
| 月日時刻       | 投票数      | 1   | 2  | 3   | 4 | 5   | 6 | 7  | 8   | 9   | 10 | 11 | 12 | 13 | 14 | 15 | 16 |    |
| 0321 09:24 | 937100   | 0   | 0  | 3   | 0 | 1   | 0 | 1  | 0   | 0   | 0  | 0  | 0  | 0  | 0  | 1  | 0  | h  |
| 0321 09:48 | 1260500  | 0   | 0  | 1   | 0 | 1   | 0 | 0  | 8   | 1   | 0  | 0  | 1  | 0  | 0  | 0  | 0  | 0  |
| 0321 10:30 | 1685700  | 0   | 0  | 0   | 0 | 0   | 0 | 1  | 3   | 1   | 0  | 0  | 0  | 0  | 0  | 0  | 1  | þ  |
| 0321 11:10 | 2204100  | 2   | 0  | 3   | 0 | 0   | 0 | 1  | 2   | 3   | 0  | 0  | 0  | 0  | 0  | 0  | 0  | ų  |
| 0321 11:25 | 2421800  | 0   | 0  | 1   | 0 | 0   | 0 | 1  | 6   | 2   | 0  | 0  | 1  | 0  | 0  | 0  | 0  | 0  |
| 0321 11:33 | 2607600  | 1   | 0  | 5   | 0 | 1   | 0 | 0  | 4   | 3   | 0  | 0  | 1  | 0  | 0  | 0  | 0  | h  |
| 0321 11:39 | 2937600  | 4   | 0  | 4   | 0 | 3   | 0 | 1  | 12  | 2   | 0  | 0  | 1  | 0  | 0  | 0  | 0  | ų  |
| 0321 11:45 | 3731300  | 5   | 0  | 10  | 0 | 16  | 0 | 8  | 17  | 10  | 0  | 0  | 5  | 1  | 0  | 2  | 0  | 10 |
| 0321 11:49 | 4919700  | 6   | 1  | 26  | 0 | 12  | 0 | 19 | 18  | 14  | 0  | 0  | 10 | 1  | 0  | 3  | 0  | h  |
| 0321 11:54 | 8001300  | 27  | 2  | 42  | 0 | 45  | 0 | 33 | 92  | 28  | 0  | 1  | 18 | 3  | 0  | 7  | 2  | 0  |
| 0321 12:01 | 18636300 | 66  | 3  | 214 | 0 | 153 | 1 | 91 | 224 | 190 | 1  | 1  | 58 | 8  | 0  | 39 | 8  | ú  |

時系列データから、投票を1万円単位の金額で時系列で表示します。

単なる時系列のオッズの変化ではなく、実際に投票された金額をズバリ表示します。 TigerOdds ではその投票を単勝、複勝、枠連にわけて、表示します。 濃い色ほど金額が多いので、異常投票がすぐわかります。

通常のオッズ解析ソフトはオッズの動きだけで異常投票を検出しますが、 朝の早い段階では、1万円でも異常投票として検出してしまう場合があります。 TigerOddsは3万円、5万円、10万円、30万円以上の4段階で異常投票を検出すること ができます。メインレースのように、多くの金額が投票されるレースでは表示金額の制限 を30万円以上に設定したり、午前中のレースでは3万円以上に設定することにより、 異常投票をすばやく見つけることができます。

# 2) 投票シェア率を馬券別に比較します。

| シェア | Tiger      | 単複構    | 2 馬連   | !  ワイ | ド  馬  | 単 │3  | 連複           | 3連単   | WEB         | 設定            |               |               |    |
|-----|------------|--------|--------|-------|-------|-------|--------------|-------|-------------|---------------|---------------|---------------|----|
| 馬番  | 単勝<br>odds | 単<br>勝 | 複<br>勝 | 枠連    | 馬連    | 馬単    | 馬単<br>2<br>着 | ワイド   | 3<br>連<br>複 | 3連<br>単1<br>着 | 3連<br>単2<br>着 | 3連<br>単3<br>着 | 着順 |
| 11  | 2.8        | 28.89  | 28.22  | 23.54 | 23.62 | 28.04 | 19.23        | 20.00 | 20.05       | 27.92         | 20.32         | 13.61         | 01 |
| 10  | 3.8        | 21.08  | 19.59  | 20.76 | 22.43 | 23.05 | 18.94        | 18.95 | 19.15       | 24.80         | 20.06         | 14.06         | 05 |
| 16  | 6.6        | 12.00  | 10.22  | 13.51 | 11.07 | 9.46  | 12.07        | 11.31 | 11.09       | 9.44          | 12.18         | 12.31         | 02 |
| 05  | 8.0        | 9.88   | 11.10  | 10.12 | 9.46  | 10.29 | 10.07        | 10.85 | 10.56       | 9.11          | 10.17         | 11.56         | 09 |
| 12  | 8.6        | 9.18   | 8.52   | 7.48  | 8.76  | 8.65  | 10.24        | 9.43  | 9.75        | 8.48          | 10.00         | 11.10         | 06 |
| 03  | 11.1       | 7.09   | 7.52   | 8.80  | 8.03  | 7.02  | 8.84         | 9.46  | 9.30        | 7.07          | 8.77          | 10.80         | 03 |
| 06  | 17.0       | 4.62   | 4.49   | 4.73  | 6.30  | 4.69  | 6.59         | 6.04  | 6.70        | 5.19          | 6.69          | 8.38          | 08 |
| 15  | 21.3       | 3.68   | 5.22   | 4.14  | 4.94  | 3.93  | 6.58         | 5.95  | 6.08        | 3.97          | 5.80          | 7.98          | 04 |
| 01  | 65.3       | 1.20   | 1.87   | 2.33  | 2.03  | 1.67  | 2.59         | 3.01  | 2.66        | 1.57          | 2.30          | 3.50          | 07 |
| 07  | 145.1      | 0.54   | 1.08   | 1.11  | 0.89  | 0.60  | 1.03         | 1.39  | 1.22        | 0.65          | 1.05          | 1.77          | 14 |
| 13  | 158.5      | 0.49   | 0.54   | 1.16  | 0.47  | 0.47  | 0.74         | 0.65  | 0.73        | 0.36          | 0.60          | 1.09          | 11 |
| 08  | 206.6      | 0.38   | 0.37   | 0.78  | 0.50  | 0.46  | 0.73         | 0.77  | 0.69        | 0.38          | 0.51          | 0.97          | 15 |
| 09  | 268.4      | 0.29   | 0.23   | 0.29  | 0.38  | 0.72  | 0.77         | 0.47  | 0.42        | 0.33          | 0.34          | 0.55          | 16 |
| 04  | 301.5      | 0.26   | 0.42   | 0.32  | 0.43  | 0.33  | 0.59         | 0.65  | 0.64        | 0.29          | 0.47          | 0.89          | 10 |
| 14  | 311.0      | 0.25   | 0.44   | 0.59  | 0.40  | 0.41  | 0.64         | 0.67  | 0.58        | 0.27          | 0.45          | 0.90          | 13 |
| 02  | 454.1      | 0.17   | 0.19   | 0.33  | 0.28  | 0.21  | 0.35         | 0.39  | 0.36        | 0.19          | 0.30          | 0.51          | 12 |

単勝、複勝、枠連、馬連、ワイド、馬単、3連複、3連単の8種類の馬券のオッズから 各馬の馬券別のシェア率を計算して、比較できます。

シェア率の違いが大きい馬については、異常投票の可能性の確率は高いということになります。

## 3) すべての馬券のオッズを表示します。

| 馬番 | 単勝    | 複勝   | 複勝    | 枠連 | 1      | 2     | 3     | 4     | 5     | 6    | 7      | 8    |
|----|-------|------|-------|----|--------|-------|-------|-------|-------|------|--------|------|
| 01 | 65.3  | 8.2  | 14.3  | 1  | 1548.7 |       |       |       |       |      |        |      |
| 02 | 454.1 | 73.4 | 130.9 | 2  | 99.7   | 397.1 |       |       |       |      |        |      |
| 03 | 11.1  | 2.4  | 4.0   | 3  | 95.9   | 22.9  | 75.1  |       |       |      |        |      |
| 04 | 301.5 | 35.0 | 62.2  | 4  | 276.0  | 155.7 | 180.4 | 794.2 |       |      |        |      |
| 05 | 8.0   | 1.8  | 2.9   | 5  | 79.0   | 17.1  | 10.4  | 121.0 | 411.6 |      |        |      |
| 06 | 17.0  | 3.8  | 6.3   | 6  | 50.5   | 12.4  | 7.0   | 67.9  | 3.9   | 15.1 |        |      |
| 07 | 145.1 | 13.8 | 24.3  | 7  | 292.2  | 171.9 | 176.5 | 270.0 | 138.9 | 82.4 | 1180.0 |      |
| 08 | 206.6 | 39.2 | 69.8  | 8  | 86.3   | 26.3  | 14.0  | 149.9 | 8.2   | 5.7  | 120.0  | 45.8 |
| 09 | 268.4 | 62.3 | 111.1 |    |        |       |       |       |       |      |        |      |
| 10 | 3.8   | 1.4  | 1.9   |    |        |       |       |       |       |      |        |      |
| 11 | 2.8   | 1.2  | 1.5   |    |        |       |       |       |       |      |        |      |
| 12 | 8.6   | 2.2  | 3.6   |    |        |       |       |       |       |      |        |      |
| 13 | 158.5 | 27.1 | 48.1  |    |        |       |       |       |       |      |        |      |
| 14 | 311.0 | 33.1 | 58.9  |    |        |       |       |       |       |      |        |      |
| 15 | 21.3  | 3.3  | 5.5   |    |        |       |       |       |       |      |        |      |
| 16 | 6.6   | 2.0  | 3.1   |    |        |       |       |       |       |      |        |      |

シェア Tiger 単複枠 馬連 ワイド 馬単 3連複 3連単 WEB 設定

単勝、複勝、枠連、馬連、ワイド、馬単、3連複、3連単の8種類の馬券のオッズを表示します。**人気のあるオッズは色が濃く**表示されます。

| シェア    | Tiger | 単複枠  | 馬連  | ワイド  | 馬単  | 3連複 | 3連単 | WEB | 設定   |     |    |     |     |     |    |    |
|--------|-------|------|-----|------|-----|-----|-----|-----|------|-----|----|-----|-----|-----|----|----|
| ワイド    | 1     | 2    | 3   | 4    | 5   | 6   | 7   | 8   | 9    | 10  | 11 | 12  | 13  | 14  | 15 | 16 |
| 1<br>2 | 438   |      |     |      |     |     |     |     |      |     |    |     |     | -   |    |    |
| 3      | 46    | 338  |     |      |     |     |     |     |      |     |    |     |     |     |    |    |
| 4      | 456   | 1147 | 204 |      |     |     |     |     |      |     |    |     |     |     |    |    |
| 5      | 21    | 368  | 7   | 202  |     |     |     |     |      |     |    |     |     |     |    |    |
| 6      | 65    | 657  | 17  | 267  | 21  |     |     |     |      |     |    |     |     |     |    |    |
| 7      | 259   | 639  | 98  | 735  | 92  | 120 |     |     |      |     |    |     |     |     |    |    |
| 8      | 346   | 619  | 197 | 758  | 203 | 241 | 474 |     |      |     |    |     |     |     |    |    |
| 9      | 373   | 930  | 421 | 929  | 237 | 482 | 789 | 944 |      |     |    |     |     |     |    | 1  |
| 10     | 25    | 273  | 5   | 105  | 5   | 9   | 46  | 99  | 194  |     |    |     |     |     |    |    |
| 11     | 19    | 167  | 6   | 90   | 5   | 8   | 35  | 70  | 113  | 2   |    |     |     |     |    |    |
| 12     | 42    | 408  | 14  | 197  | 8   | 24  | 82  | 167 | 302  | 6   | 5  |     |     |     |    |    |
| 13     | 449   | 946  | 242 | 1856 | 192 | 328 | 639 | 605 | 1346 | 106 | 86 | 204 |     |     |    |    |
| 14     | 523   | 883  | 279 | 854  | 207 | 268 | 706 | 578 | 1146 | 92  | 82 | 180 | 803 |     |    |    |
| 15     | 96    | 805  | 20  | 376  | 20  | 29  | 232 | 290 | 475  | 8   | 6  | 28  | 355 | 329 |    |    |
| 16     | 34    | 357  | 12  | 239  | 8   | 17  | 112 | 207 | 383  | 4   | 4  | 8   | 213 | 257 | 19 |    |

### インストール方法

# 1) ダウンロード

http://www.oyako.com/tigerodds/setup\_captiger.exe

をダウンロードしてください。

2) インストール

setup\_captiger.exe を実行します。

| 影 TigerOddsをイ    | シストールしてます                                                                                                    |
|------------------|----------------------------------------------------------------------------------------------------|
|                  | TigerOdds のインストールへようこそ!                                                                                                    |
|                  | このプログラムはTigerOddsをコンピュータにインストールします。もしこのアプリケーションをインスト<br>ールしたくなければ「キャンセル」を押してください。インストールを続けるには「次へ」をおします。<br>警告:このプログラムは著作権法と、国際条例によって保護されています。<br>このプログラムの全部または一部を許可なく再販したり、再配布すると刑法、民法によって処罰され<br>ることがあります。 |
| CreateInstall Fr | ee<br>次へ > 年やンセル                                                                                                    |

指示に従ってインストール作業を行ってください。

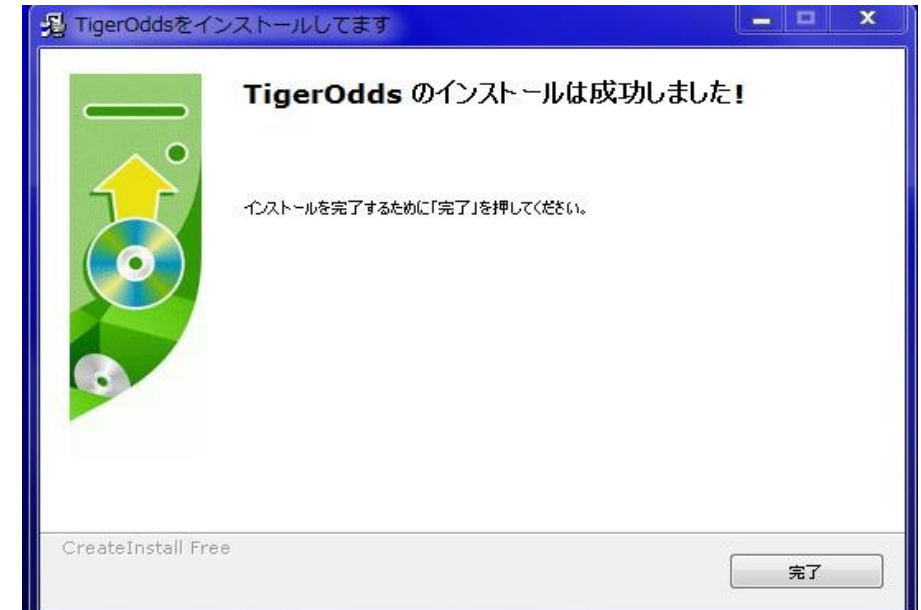

インストールが完了したら、「完了」ボタンを押してください。

### 3) サービスキーの登録

| 畠 サービス= | キーの入力                 |               | 2 23 |  |
|---------|-----------------------|---------------|------|--|
| ок      | サービスキー(JRA-VANから取得したキ | Fーを入力してください。) |      |  |
|         |                       |               |      |  |

インストール作業が終了したら、JRA-VANのサービスキーを入力する

ダイアログが表示されます。サービスキーをあらかじめ用意しておいてください。

キーを入力後、「OK」ボタンを押してください。

4) 「TigerOdds」が起動します。

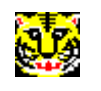

TigerOdds

アイコンは虎の顔のアイコンです。

5)開催データをダウンロードします。

| Concession of the local division of the local division of the loca |       |          |           |            |          |          | _ |
|----------------------------------------------------------------------------------------------------|-------|----------|-----------|------------|----------|----------|---|
| 📥 開催データ                                                                                                    | 📥 R速報 | - 📥 1日速報 | 📥 過去 🃥 R時 | 系列 📥 1日時系列 | 「高サービスキー | #キャプチャー・ |   |

トップメニューから「開催データ」を選んでください。

| 🖕 StoneMason 2010年 3月22日 🔍 🗸 | 20100322134516 | RACEDIFFBLODSNAP | ·      | × |
|------------------------------|----------------|------------------|--------|---|
|                              | ファイル処理状況       |                  | 詳細処理状況 | _ |
| ダウンロード                       | JVInitは正常です。   | JV-Link Ver.0340 |        |   |
| ОК                           |                |                  |        |   |
| ☑ 通常                         | セットアップ         |                  |        |   |

「StoneMason」というソフトが起動します。

「StoneMason」はデータをダウンロードするだけのソフトです。

開催データは競馬ソフト「CapStone」のデータと共有して使います。

開催データをダウンロードするときは、

日付を開催日よりも前に設定してください。カレンダーで指定した日付よりも

後のデータをダウンロードします。

| 4                       |      | 20       | 10年3   | 月                  |      |     |                     | 詳細処理状況 |
|-------------------------|------|----------|--------|--------------------|------|-----|---------------------|--------|
| 日                       | 月    | 火        | 水      | 木                  | 金    | ±   | to JV-Link Ver.0340 |        |
| 28                      | 1    | 2        | 3      | 4                  | 5    | 6   |                     |        |
| 7                       | 8    | 9        | 10     | 11                 | 12   | 13  |                     |        |
| 14                      | 15   | 16       | 17     | 18                 | 19   | 20  |                     |        |
| 21                      | 22   | 23       | 24     | 25                 | 26   | 27  |                     |        |
| 28                      | 29   | 30       | 31     | 1                  | 2    | 3   |                     |        |
| 4                       | 5    | 6        | 7      | 8                  | 9    | 10  |                     |        |
|                         |      | ] 今E     | 3: 20: | 10/03              | /22  |     |                     |        |
|                         | 0    | ĸ        |        |                    |      |     |                     |        |
|                         |      |          |        |                    |      |     |                     |        |
| DI                      |      |          |        | ·                  |      | r i |                     |        |
| DL<br>】诵                | × I  | -<br>    | រោ 🖻   | ] <del>[</del> 79] | トアップ |     |                     |        |
| <ul> <li>100</li> </ul> | iu I | <u> </u> |        | 1 CM               | 1.55 |     |                     |        |

データは「ダウンロード」ボタンを押してください。

ダウンロードが完了したら「OK」ボタンを押してください。

「StoneMason」が終了します。

6)レースの指定

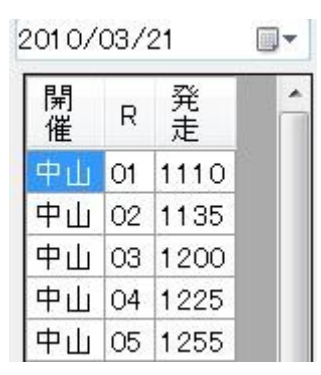

カレンダーをレース日に変更してください。

レースリストが表示されたら、開催、レース番号、発走時刻のいずれかを選択して、 上図のように反転させてください。上図では中山1Rが選択されています。 レースが選択されると、オッズデータをダウンロードしている場合は、オッズが表示され ます。表示されない場合はまだオッズをダウンロードしていないので、次の方法で オッズデータをダウンロードします。 7)速報オッズデータの1R分ダウンロード

TigerOdds

🎂 開催データ 🍵 R速報 🔹 🍵 1 日速報 🍲 過去 🍲 R時系列 🎂 1日時系列 🔠 サービスキー 📫 キャプチャー 🔹

トップメニューの「R 速報」をクリックしてください。

選択されたレースの速報オッズデータをダウンロードします。

8)速報オッズデータの1日分ダウンロード

TigerOdds

TigerOdds

🎂 開催データ 🍵 R速報 🔹 🍵 1 日速報 🍵 過去 🍲 R時系列 🍵 1日時系列 🝈 サービスキー 📫 キャプチャー 🔹

トップメニューの「1日速報」をクリックしてください。

選択された日の1日分のレースすべての速報オッズデータをダウンロードします。

9)過去のオッズデータのダウンロード

🎂 開催データ 🎂 R速報 🔹 🍰 1 日速報 🍲 過去 🍲 R時系列 🎂 1日時系列 🔠 サービスキー 💕 キャプチャー 🔹

カレンダーで日付を設定してから、トップメニューの「過去」をクリックしてください。 カレンダーの日付以降の過去のレースのオッズデータをダウンロードします。

10)時系列オッズデータの1R分ダウンロード

TigerOdds

🎂 開催データ 🍵 R速報 🔹 🍵 1 日速報 🎃 過去 🍲 R時系列 🍐 1日時系列 🔠 サービスキー 📫 キャプチャー 🔹

トップメニューの「R時系列」をクリックしてください。

選択されたレースの時系列オッズデータをダウンロードします。

11)時系列オッズデータの1日分ダウンロード

TigerOdds

🎂 開催データ 🍵 R速報 🔹 🍵 1 日速報 🍵 過去 🍲 R時系列 🍵 1日時系列 🝈 サービスキー 📫 キャプチャー 🔹

トップメニューの「1日時系列」をクリックしてください。

選択された日の1日分のレースすべての時系列オッズデータをダウンロードします。

ホームページ: <u>http://www.oyako.com</u> Blog:http://ameblo.jp/tigerodds/ e-mail: <u>tigerodds@oyako.com</u>

作者: Akio Yasuda